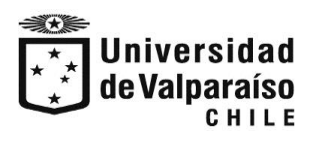

División General Económica Unidad de Atención Arancelaria

### PASOS PARA QUE PAGUES TU CRÉDITO UNIVERSITARIO UV

## 🐨 webpay.cl: inicio × + - - × ፼ ☆ ≱ □ ⓒ webpay.cL Contrata aquí ¿Cómo funciona? Preguntas Frecuentes • Inicio Busca un comercio Servicios \$35.000 paga seguro, rápido y fácil webpay. transbank. 6 0 ES 🔺 😼 📆 🌒 17:14 W D

#### Digite: https://www.webpay.cl/

#### Escribe: UNIVERSIDAD DE VALPARAISO

#### Seleccionar el Link :

#### CREDITO UNIVERSITARIO UV

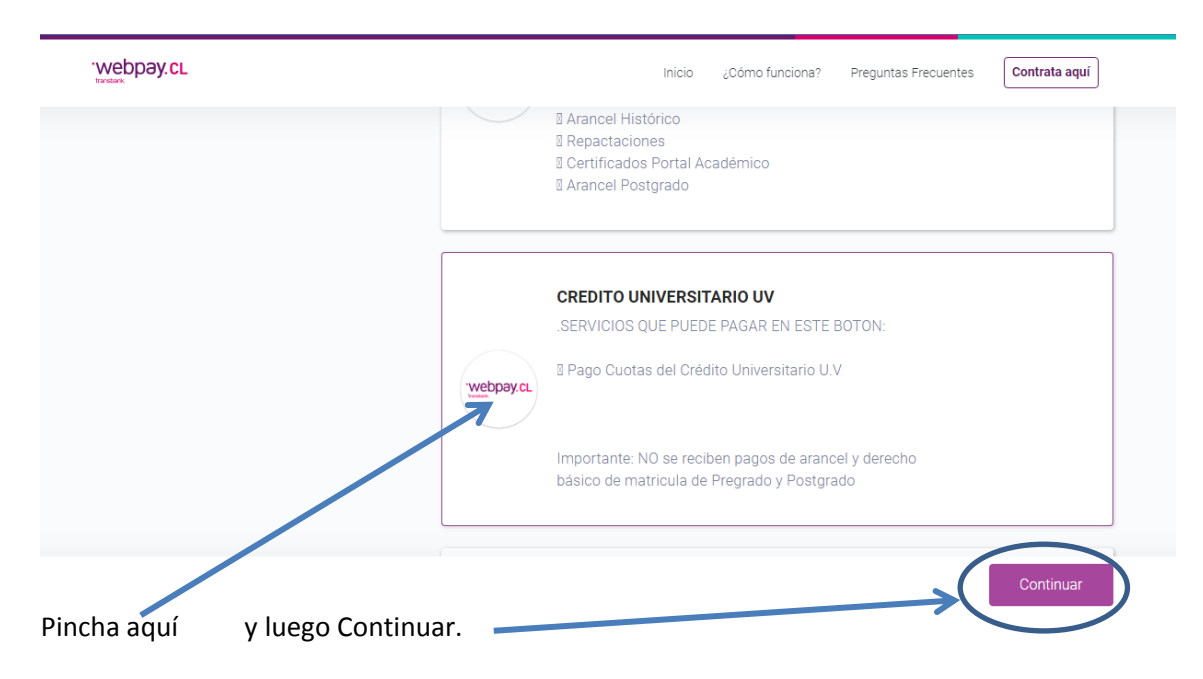

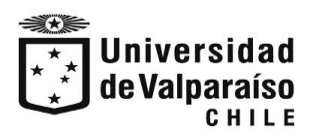

División General Económica Unidad de Atención Arancelaria

#### LLENA CON TUS DATOS.

| vebpay.cL                                 | Inid                                  | cio ¿Cómo f           | funciona? | Preguntas Frecuentes | Contrata aquí |  |
|-------------------------------------------|---------------------------------------|-----------------------|-----------|----------------------|---------------|--|
| Webpay.cL                                 | L Valparaiso CREDITO UNIVERSITARIO UV |                       |           |                      |               |  |
| UNIVERSIDAD DE                            | Completa los datos                    |                       |           |                      |               |  |
| VALPARAISO                                | Correo *                              |                       | Monto *   |                      |               |  |
| La Universidad de Valparaíso es una       | mail@email.cl                         | 0                     | Ingresa   | Monto                |               |  |
| institución estatal, pública y autónoma,  |                                       |                       |           |                      |               |  |
| plantea como misión generar y difundir el | Motivo Del Pago *                     |                       | Nombre D  | el Alumno *          |               |  |
|                                           | Ingresa Motivo del Pago               |                       | Ingresa   | Nombre del Alumno    |               |  |
| ciencias, las humanidades y las           |                                       |                       |           |                      |               |  |
| tecnologías, a través del desarrollo de   | RUT Del Alumno *                      | nno * Observaciones * |           |                      |               |  |
| docencia de pregrado, posgrado, e         | 11111111-1                            |                       | Ingresa   | Observaciones        |               |  |
| meangacion                                |                                       |                       |           |                      | le            |  |
|                                           |                                       |                       |           |                      |               |  |
|                                           |                                       |                       |           |                      |               |  |

# -Ingresar datos solicitados Ej.

CORREO:

MONTO:

MOTIVO DEL PAGO: "CUV"

**NOMBRE ALUMNO:** 

**RUT ALUMNO:** 

Observaciones: "CUV "

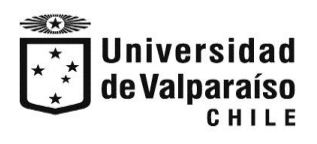

División General Económica Unidad de Atención Arancelaria

 Enviar comprobante de pago a: <u>Marco.Olave@uv.cl</u> con copia a <u>juan.canessa@uv.cl</u> <u>cecilia.castro@uv.cl</u> <u>cobranzas@uv.cl</u>